## How to Send Funds to MBH

## Make EMD Check Payable to MBH Settlement Group

- 1. Download Bank Shot App from App Store or Google Play Store
- 2. Sign-Up to Use Bank Shot (MBH code: 4950098)
- 3. Login after signing up
- 4. Select: Create Payment
- 5. Select: MBH (To Receive Funds)
- 6. Select: "Earnest Money" as Payment Type
- 7. Role: Identify Your Role (i.e. selling agent, etc.)
- 8. Enter: Listing Agent, Selling Agent, Buyer Names, Seller Names
- 9. Enter: Property Address
- 10. Select: Check Capture as Method of Payment
- 11. Enter Check Amount (WITHOUTS signs or Commas)
- 12. Sign Check (Check must be filled out and signed)
- 13. Capture the Image of the FRONT of the Check
- 14. Capture the Image of the BACK of the Check
  - Turn on Camera Flash, if in dimly lit room
  - Check must be photographed on dark background
- 15. Special Instructions: Enter the MBH Office Handling Your File
- 16. Press: Send Payment
- 17. NOTE: List of Recent Payments will be accessible on the Dashboard, along with status of Payment

NOTE: BankShot does not accept NFCU Cashiers Checks. If this is your bank you will need to choose to wire or drop off/overnight a check to MBH.

## Everything you need to know about closing with MBH in one place: mbh.comlcongrats

You're Closing with